## SIM Wireless Network Guide

Student/Associate/Member SIMGE/SIMPD

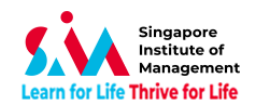

#### Contents

| Windows 8/10                                                    | 3 |
|-----------------------------------------------------------------|---|
| Note: Username and password is the same with SIMCONNECT account | 5 |
| Windows 8/10 – Manual WiFi Connection                           | 6 |
| Macbook1                                                        | 0 |
| Android1                                                        | 2 |
| iPhone1                                                         | 3 |
| Windows Phone                                                   | 4 |
| SIM_WiFi Password Update for Windows 8/101                      | 6 |
| SIM_WiFi Password Update for Android1                           | 7 |
| SIM_WiFi Password Update for iPhone                             | 8 |
| SIM_WiFi Password Update for MacBook                            | 9 |

#### **Version History**

| Version | Date            | Changed By            | Operation                                   |
|---------|-----------------|-----------------------|---------------------------------------------|
| 1.0     | 21 January 2015 | Mark Anthony Rebuldad | Creation                                    |
| 2.0     | 22 May 2018     | Mark Anthony Rebuldad | Revised guide for Windows                   |
| 2.1     | 23 January 2019 | Giovanni Arensol      | Update guide for Android                    |
| 2.2     | 17 June 2019    | Giovanni Arensol      | SIM_WiFi Password Update                    |
| 2.3     | 18 January 2023 | Giovanni Arensol      | SIM Logo Update and Remove Windows 7 and XP |

Important Note: When password changed, personal wireless devices and non-domain computers password has to be updated manually.

Before changing your passwords, please "forget" SIM\_WiFi on all your wireless network devices first. Connect to SIM\_WiFi again after you have changed your password.

Explanation: Non-domain computers are those computers which do not require your SIM account to logon (ie, personal laptop, SIM macbook, PCs issued to SIM partner universities).

# Windows 8/10

1) Click on the wireless network icon

on the lower right of your screen.

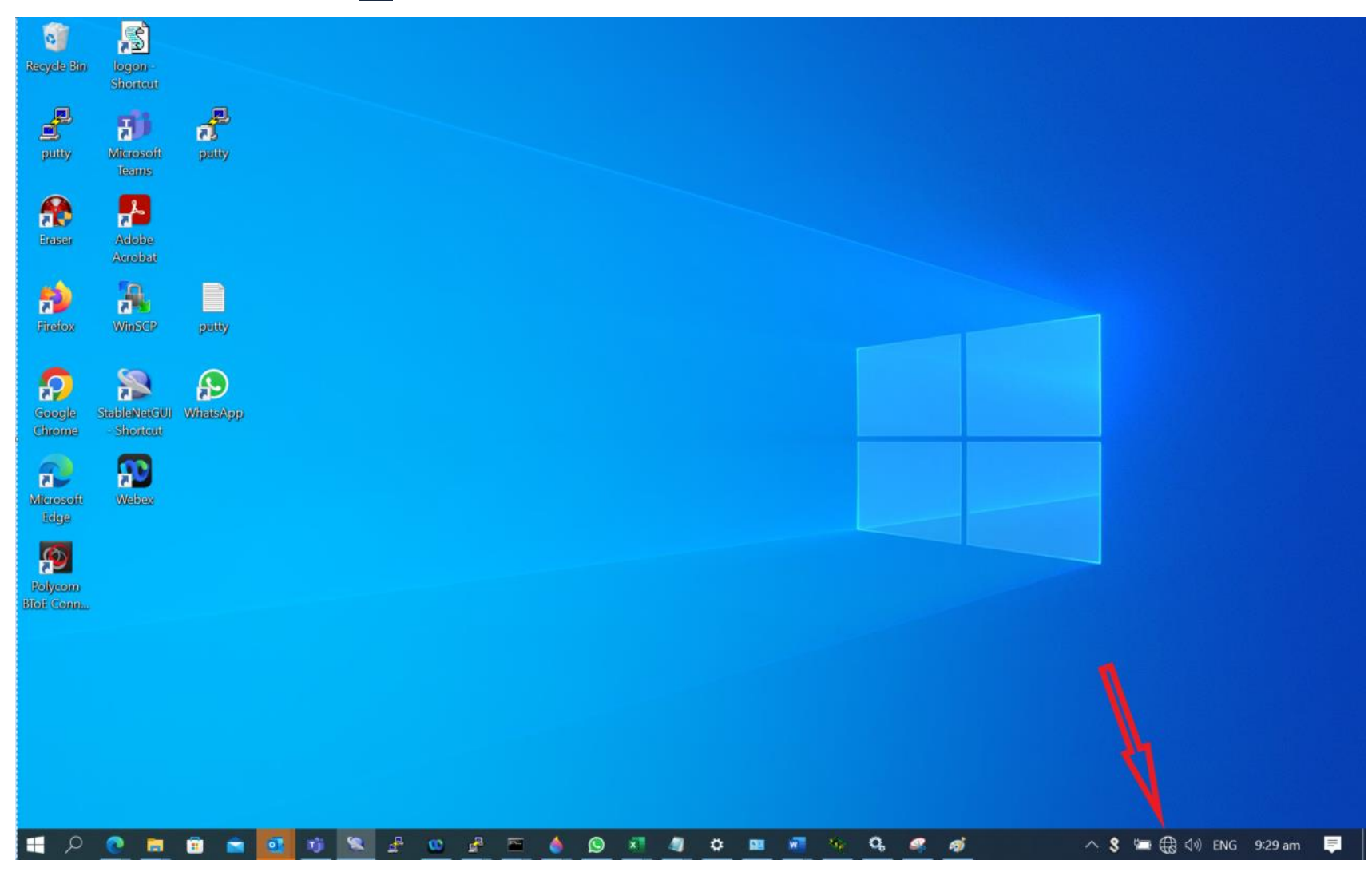

2) From the list of Wireless Network Connections, choose SIM\_WiFi and click on Connect.

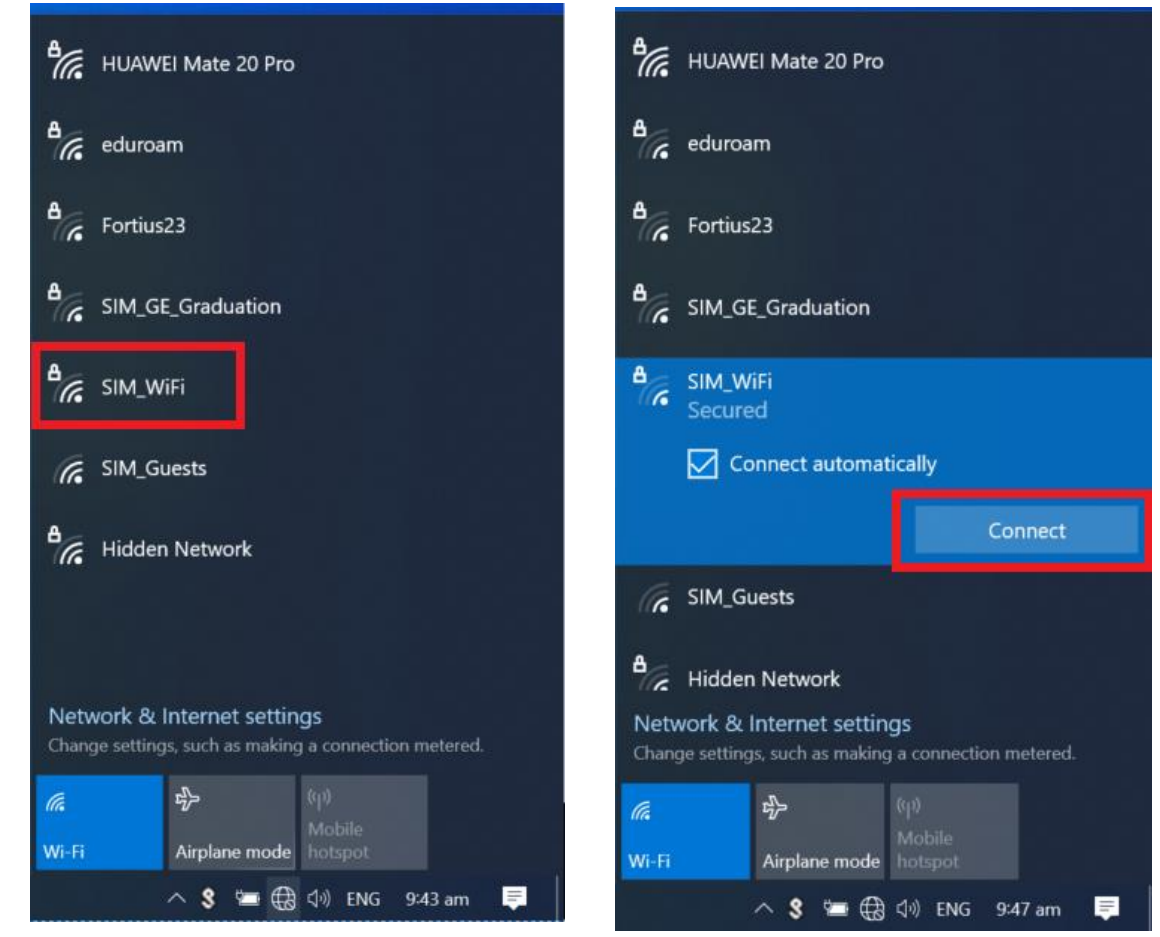

3) You will be prompted for username and password. Key in the Credentials. Example: username: "johnho": username should be: simstudent\johnho

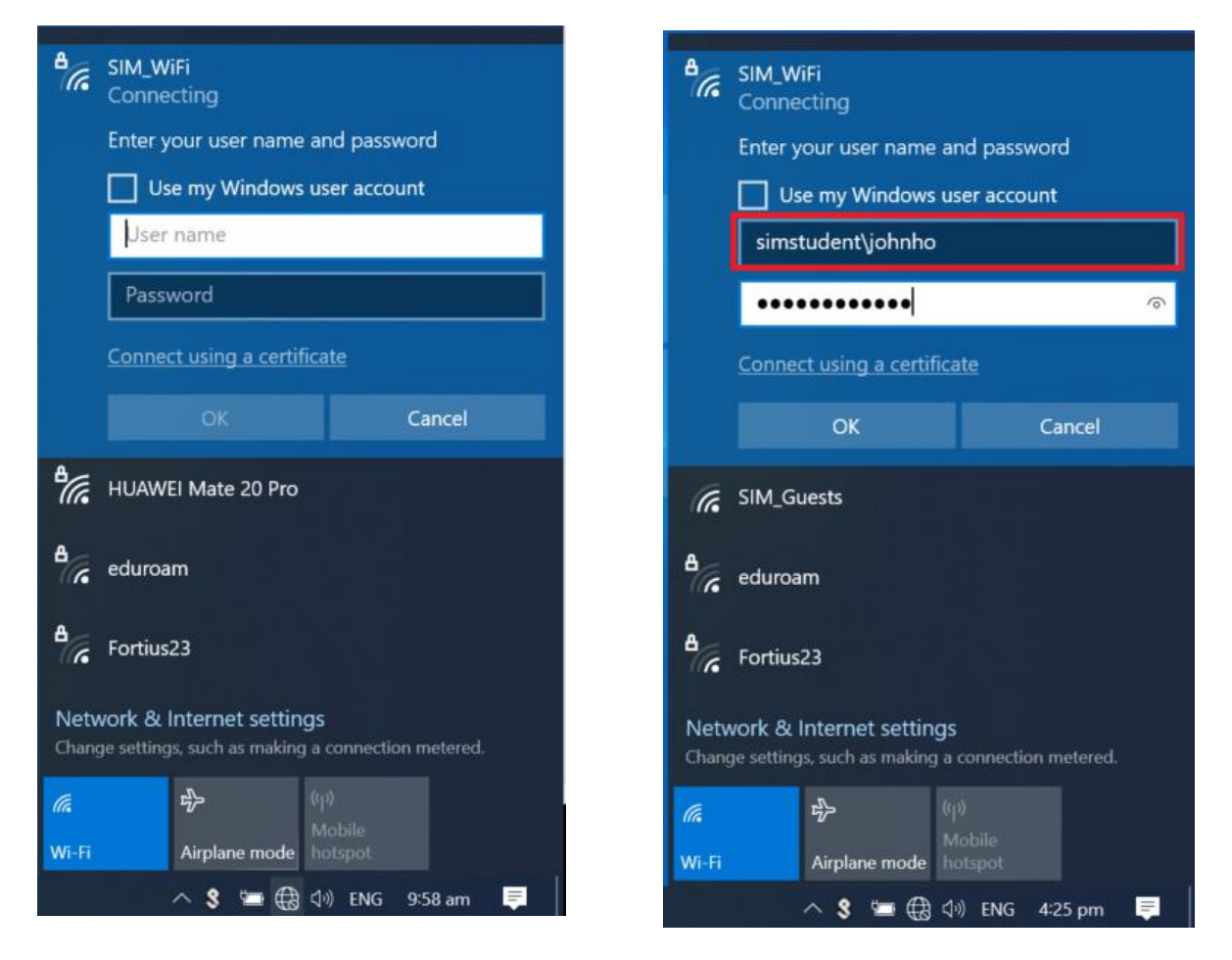

Note: Username and password is the same with SIMCONNECT account.

# Windows 8/10 – Manual WiFi Connection

1) Right-click the network icon on the bottom right of your screen and select Open Network and Sharing Center.

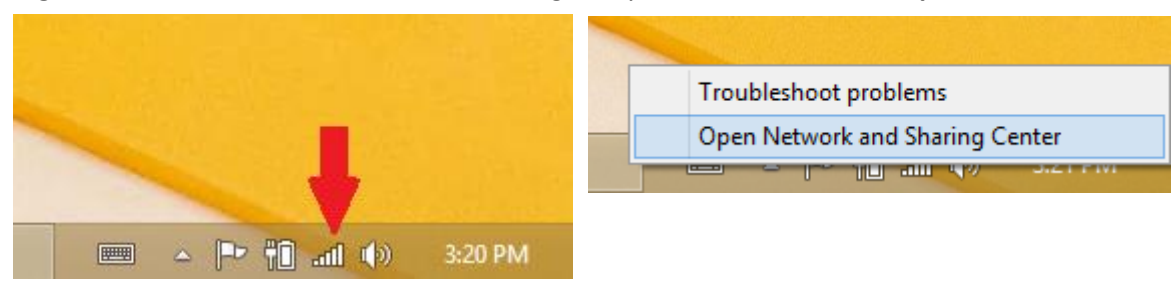

2) Click on "Set up a new connection or network" and choose "Manually connect to a wireless network" then "Next".

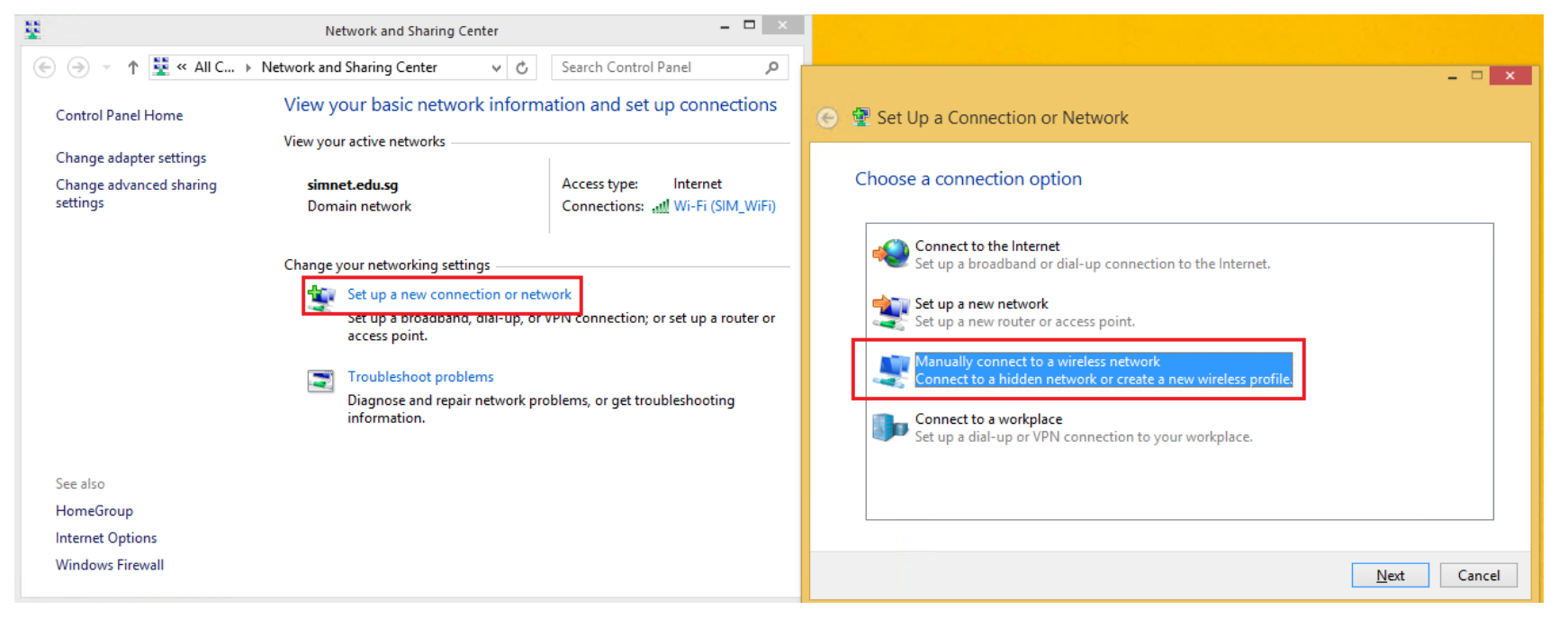

2a) Use the settings below then click **NEXT** >>> Click on "Change Connection Settings"

| <ul> <li>         Manually connect to a wireless network     </li> </ul>                                                                                                    |                                                                                                 |
|----------------------------------------------------------------------------------------------------|-------------------------------------------------------------------------------------------------|
| Enter information for the wireless network you want to add                                                                                                    | <ul> <li>Manually connect to a wireless network</li> </ul>                                      |
| Network name: SIM_WiFi                                                                                                    | Successfully added SIM_WiFi                                                                     |
| Security type: VPA2-Enterprise V                                                                                                    |                                                                                                 |
| Encryption type: Vertical AES Vertical AES V | Change connection settings<br>Open the connection properties so that I can change the settings. |
| Security Key: Hide characters                                                                                                    |                                                                                                 |
| ✓ Start this connection automatically                                                                                                    |                                                                                                 |
| Connect even if the network is not broadcasting<br>Warning: If you select this option, your computer's privacy might be at risk.                                                                                                    |                                                                                                 |
|                                                                                                    |                                                                                                 |
| Next Cancel                                                                                                    |                                                                                                 |

3) Go to the **Security** tab.

Under "Choose a network authentication method" make sure "Microsoft: Protected EAP" is selected and Click on "Settings"

| Second Second                                                        |                                                                                               |      |
|----------------------------------------------------------------------|-----------------------------------------------------------------------------------------------|------|
| S <u>e</u> curity type:                                              | WPA2-Enterprise                                                                               | ¥    |
| Encryption type:<br>Choose a network a                               | AES                                                                                           | ~    |
| Microsoft: Protecte<br>✓ <u>R</u> emember my cr<br>time I'm logged c | d EAP (PEAP) <ul> <li><u>Setti</u></li> <li>redentials for this connection each on</li> </ul> | ings |
| A <u>d</u> vanced setting                                            | js                                                                                            |      |

4) Uncheck "Verify the server's identity..." Then click on the "Configure" button as shown below.

| When connecting:   Werify the server's identity by validating the certificate   Connect to these servers (examples:srv1;srv2;.*srv3\.com):   Trusted Root Certification Authorities:   AddTrust External CA Root   AGATE   Baltimore CyberTrust Root   CA   Certum CA   Certum Trusted Network CA   Class 3 Public Primary Certification Authority   <   Xotifications before connecting:   Tell user if the server name or root certificate isn't specified   Secured password (EAP-MSCHAP v2)   Enable East Reconnect   Enforce Network Access Protection   Disconnect if server does not present cryptobinding TLV                                                                                                    | Protected EAP Properties                                         |          |
|----------------------------------------------------------------------------------------------------|------------------------------------------------------------------|----------|
| Verify the server's identity by validating the certificate  Connect to these servers (examples:srv1;srv2;.*\.srv3\.com):  Trusted Root Certification Authorities:  AddTrust External CA Root AGATE Baltimore CyberTrust Root CA Certum CA Certum Trusted Network CA Certum Trusted Network CA Cass 3 Public Primary Certification Authority < Notifications before connecting: Tell user if the server name or root certificate isn't specified  Secured password (EAP-MSCHAP v2)  Configure  Canada Canada Cana | When connecting:                                                 |          |
| Connect to these servers (examples:srv1;srv2;.*\.srv3\.com):  Trusted Root Certification Authorities:  AddTrust External CA Root AGATE Baltimore CyberTrust Root CA Certum CA Certum Trusted Network CA Carter Carter CA Certum Trusted Network CA Class 3 Public Primary Certification Authority  Notifications before connecting: Tell user if the server name or root certificate isn't specified Secured password (EAP-MSCHAP v2) Configure Configure Configure Configure Configure                                                                                                    | Verify the server's identity by validating the certificate       |          |
| Trusted Root Certification Authorities:  AddTrust External CA Root AGATE Baltimore CyberTrust Root CA Certum CA Certum Trusted Network CA Class 3 Public Primary Certification Authority  Notifications before connecting: Tell user if the server name or root certificate isn't specified  Secured password (EAP-MSCHAP v2) Configure Enable East Reconnect Enforce Network Access Protection Disconnect if server does not present cryptobinding TLV Enable Identity Privacy                                                                                                    | Connect to these servers (examples:srv1;srv2;.*\.srv3\.com):     |          |
| AddTrust External CA Root AGATE Baltimore CyberTrust Root CA Certum CA Certum Trusted Network CA Class 3 Public Primary Certification Authority Class 3 Public Primary Certification Authority Class 3 Public Primary Certificate isn't specified Notifications before connecting: Tell user if the server name or root certificate isn't specified Secured password (EAP-MSCHAP v2) Configure Enable East Reconnect Enforce Network Access Protection Disconnect if server does not present cryptobinding TLV Enable Identity Privacy                                                                                                    | Trusted <u>R</u> oot Certification Authorities:                  |          |
| AGATE         Baltimore CyberTrust Root         CA         Certum CA         Class 3 Public Primary Certification Authority         Class 3 Public Primary Certification Authority         Class 3 Public Primary Certification Authority         Class 3 Public Primary Certification Authority         Class 3 Public Primary Certification Authority         Class 3 Public Primary Certification Authority         Class 3 Public Primary Certificate isn't specified         V         Secured password (EAP-MSCHAP v2)         Enable East Reconnect         Enforce Network Access Protection         Disconnect if server does not present cryptobinding TLV         Enable Identity Privacy                                                                                                    | AddTrust External CA Root                                        | <b>`</b> |
| Baltimore Cyber Trust Root     GA     CA     Certum CA     Certum Trusted Network CA     Class 3 Public Primary Certification Authority       Notifications before connecting:     Tell user if the server name or root certificate isn't specified     Select Authentication Method:     Secured password (EAP-MSCHAP v2)     Configure      Enable East Reconnect     Enforce Network Access Protection     Disconnect if server does not present cryptobinding TLV     Enable Identity Privacy                                                                                                    |                                                                  |          |
| Certum CA Certum Trusted Network CA Class 3 Public Primary Certification Authority  Class 3 Public Primary Certification Authority  Class 3 Public Primary Certification Authority  Class 3 Public Primary Certification Authority  Configure  Notifications before connecting: Tell user if the server name or root certificate isn't specified  Secured password (EAP-MSCHAP v2)  Configure  Configure  Configure  Configure                                                                                                    |                                                                  |          |
| Certum Trusted Network CA Class 3 Public Primary Certification Authority  Notifications before connecting: Tell user if the server name or root certificate isn't specified  Select Authentication Method: Secured password (EAP-MSCHAP v2)  Enable East Reconnect Enforce Network Access Protection Disconnect if server does not present cryptobinding TLV Enable Identity Privacy                                                                                                    | Certum CA                                                        |          |
| Class 3 Public Primary Certification Authority  Class 3 Public Primary Certification Authority  Class 3 Public Primary Certification Authority  Notifications before connecting:  Tell user if the server name or root certificate isn't specified  Elect Authentication Method:  Secured password (EAP-MSCHAP v2)  Configure  Configure  Configur                                                                                                    | Certum Trusted Network CA                                        |          |
| <ul> <li>Notifications before connecting:</li> <li>Tell user if the server name or root certificate isn't specified</li> <li>Secured password (EAP-MSCHAP v2)</li> <li>Enable East Reconnect</li> <li>Enforce Network Access Protection</li> <li>Disconnect if server does not present cryptobinding TLV</li> <li>Enable Identity Privacy</li> </ul>                                                                                                    | Class 3 Public Primary Certification Authority                   |          |
| Notifications before connecting:<br>Tell user if the server name or root certificate isn't specified<br>Secured password (EAP-MSCHAP v2)<br>Configure<br>Enable East Reconnect<br>Enforce Network Access Protection<br>Disconnect if server does not present cryptobinding TLV<br>Enable Identity Privacy                                                                                                    | < >                                                              |          |
| Tell user if the server name or root certificate isn't specified       ✓         Select Authentication Method:          Secured password (EAP-MSCHAP v2)       ✓         ✓       Enable Fast Reconnect         Enforce Network Access Protection       Disconnect if server does not present cryptobinding TLV         Enable Identity Privacy       OK                                                                                                    | Notifications before connecting:                                 |          |
| Select Authentication Method:<br>Secured password (EAP-MSCHAP v2) ✓ Configure<br>✓ Enable Fast Reconnect<br>Enforce Network Access Protection<br>Disconnect if server does not present cryptobinding TLV<br>Enable Identity Privacy                                                                                                    | Tell user if the server name or root certificate isn't specified | v        |
| Select Authentication Method:<br>Secured password (EAP-MSCHAP v2) ✓ Configure<br>✓ Enable Fast Reconnect<br>Enforce Network Access Protection<br>Disconnect if server does not present cryptobinding TLV<br>Enable Identity Privacy                                                                                                    |                                                                  |          |
| Secured password (EAP-MSCHAP v2)<br>Configure<br>Enable East Reconnect<br>Enforce Network Access Protection<br>Disconnect if server does not present cryptobinding TLV<br>Enable Identity Privacy<br>OK                                                                                                    | Select Authentication Method:                                    |          |
| Enable Fast Reconnect     Enforce Network Access Protection     Disconnect if server does not present cryptobinding TLV     Enable Identity Privacy                                                                                                    | Secured password (EAP-MSCHAP v2) V Configure.                    |          |
| Enforce <u>N</u> etwork Access Protection Disconnect if server does not present cryptobinding TLV Enable <u>I</u> dentity Privacy OK                                                                                                    | Enable East Reconnect                                            | -        |
| Enable Identity Privacy                                                                                                    | Enforce Network Access Protection                                |          |
|                                                                                                    | Disconnect if server does not present cryptobinding TLV          |          |
| OK Correl                                                                                                    |                                                                  |          |
| OK Canad                                                                                                    |                                                                  |          |
| UK Cancel                                                                                                    | OK Cancel                                                        | I        |

5) Make sure the below Option is **Unchecked**: Then "**OK**" and "**OK**"

| EAP MSCHAPv2 Properties                                                   |
|---------------------------------------------------------------------------|
| When connecting:                                                          |
| Automatically use my Windows logon name and password (and domain if any). |
| OK Cancel                                                                 |

#### 6) Then Click "Advanced Settings"

| SIM_Wi                                                         | Fi Wireless Network Pr    | operties × |
|----------------------------------------------------------------|---------------------------|------------|
| Connection Security                                            |                           |            |
|                                                                |                           |            |
| Security type:                                                 | WPA2-Enterprise           | ~          |
| Encryption type:                                               | AES                       | ~          |
|                                                                |                           |            |
|                                                                |                           |            |
| Choose a network aut                                           | hentication method:       |            |
| Microsoft: Protected                                           | EAP (PEAP) V              | Settings   |
| Remember my creative time I'm logged on     time I'm logged on | dentials for this connect | ion each   |
| Advanced settings                                              |                           |            |
|                                                                |                           | OK Cancel  |

7) Tick on "Specify Authentication mode:" and choose "User authentication" Then Click "Save credentials"

| Advanced settings                                                              | ×  |
|--------------------------------------------------------------------------------|----|
| 802.1X settings 802.11 settings                                                |    |
| Specify authentication mode:                                                   |    |
| User authentication  Y Save gredentials                                        |    |
| Delete credentials for all users                                               | 11 |
| Enable single sign on for this network                                         |    |
| Perform immediately before user logon                                          |    |
| Perform immediately after user logon                                           |    |
| Maximum delay (seconds):                                                       |    |
| ✓ Allow additional dialogs to be displayed during single sign on               |    |
| This network uses separate virtual LANs for machine<br>and user authentication |    |
|                                                                                | 1  |
|                                                                                |    |
|                                                                                |    |
|                                                                                |    |
| OK Cancel                                                                      |    |

 Key in the Credentials. Example: username: "johnho": username should be: simstudent\johnho

| Windows Security                                                                                                    | < |
|----------------------------------------------------------------------------------------------------|---|
| Save credentials<br>Saving your credentials allows your computer to connect to the network<br>when you're not logged on (for example, to download updates). |   |
| simstudent\johnho                                                                                                    |   |
| OK Cancel                                                                                                    |   |

SIM Wireless Network Guide - Student/Associate/Member - SIMGE/SIMPD

### **Macbook**

1) Click on the wireless network icon on the upper right of your screen. Click SIM\_WiFi to connect.

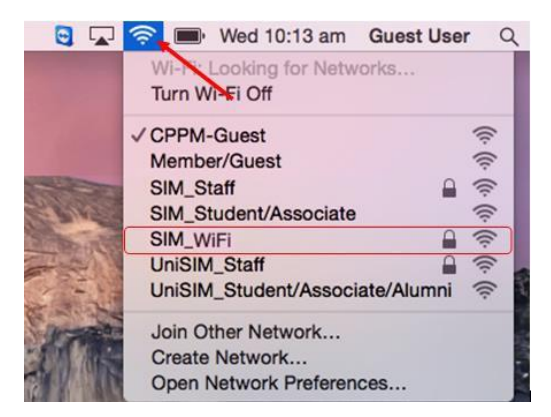

You will be prompted for username and password. Key in "simstudent\" followed by your username and password. Click Join.
 Example for username "johnho": username should be: simstudent\johnho

| The Wi-F<br>enterpris | i network "SIM_WiFi" requires WPA2<br>se credentials. | <b>?</b> | The Wi-Fi<br>enterprise | network "SIM_WiFi" requires WPA2<br>credentials.                 |
|-----------------------|-------------------------------------------------------|----------|-------------------------|------------------------------------------------------------------|
| Username<br>Password  |                                                       |          | Username:<br>Password:  | simstudent\ <username></username>                                |
| 1 400 1010            | Show password<br>Remember this network                |          |                         | <ul> <li>Show password</li> <li>Remember this network</li> </ul> |
| ?                     | Cancel Join                                           | ?        |                         | Cancel Join                                                      |

#### SIM Wireless Network Guide – Student/Associate/Member – SIMGE/SIMPD

3) A certificate warning might pop up after you key in your credentials. Click on "**Continue**".

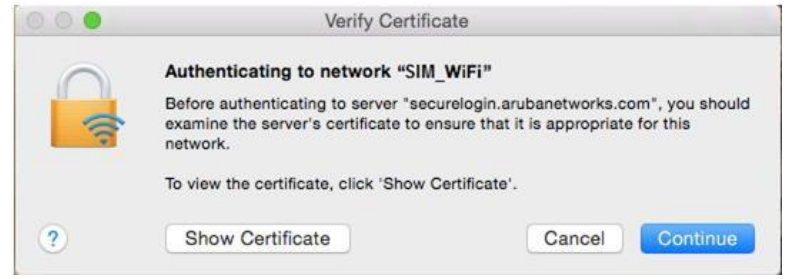

4) There will be another prompt to key in your macbook username and password to make changes on your computer. Key in your macbook username and password and click on "Update Settings".

| You are ma<br>Settings. Ty | king changes to your Certificate Trust<br>pe your password to allow this. |
|----------------------------|---------------------------------------------------------------------------|
| Username:                  | <your macbook="" username=""></your>                                      |
| Password:                  | <your macbook="" password=""></your>                                      |

5) You are now connected to SIM\_WiFi.

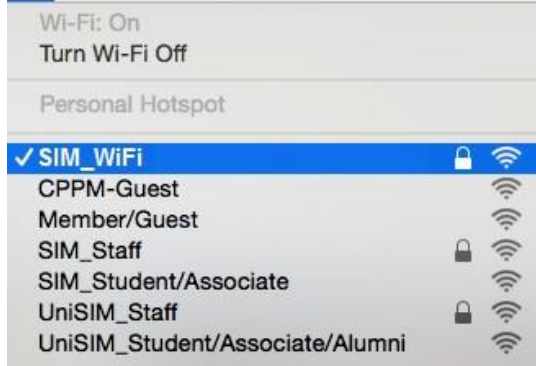

# Android

1) Got to settings. >> Tap Wi-Fi to see the options available.

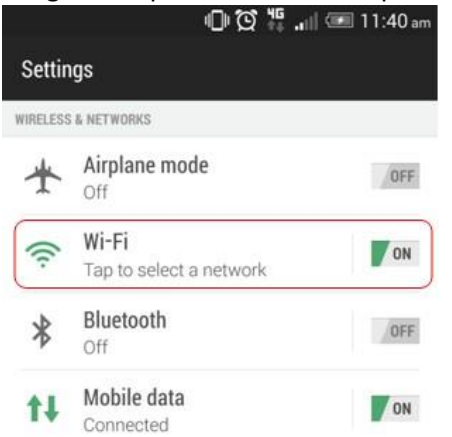

2) Look for the network named "SIM\_WiFi" and connect.

|                                        | 🕕 🛱 🛱 📶 🖅 4:43 pm |
|----------------------------------------|-------------------|
| < Wi-Fi                                |                   |
| SIM_Staff<br>Connected                 | (i)               |
| CPPM-Guest<br>Saved                    | (ŀ.               |
| SIM_Student/Associat                   | te 🤅              |
| UniSIM_Staff<br>Saved, secured with WP | A2                |
| SIM_WiFi<br>Secured with 802.1x        | <b>A</b>          |
| Member/Guest                           | ((i·              |

3) Use the below settings to logon to "SIM\_WiFi"; key in "simstudent\" followed by your username and password. Click OK. Example for username "johnho": username should be: simstudent\johnho

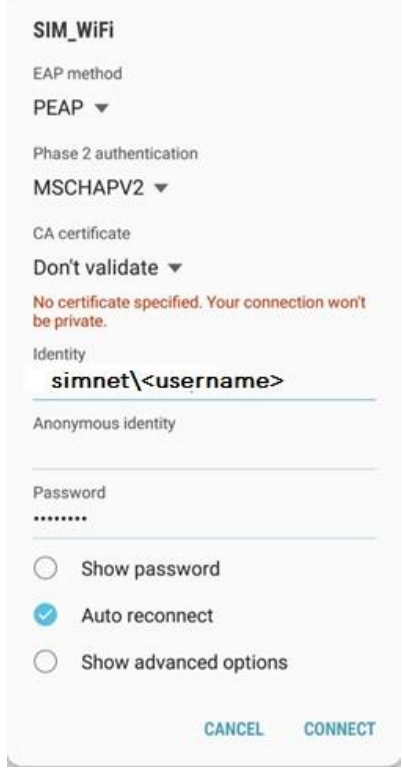

\*\*\*to some android phone, MSCHAPV2 is found in advanced and tap on Phase 2 Authentication.

- \*\*\* If there is a field for "Anonymous Identity", please leave it blank\*\*\*
- 4) You should be connected to "SIM\_WiFi" now.

### iPhone

1) Got to **WiFi settings** >> tap on **SIM\_WiFi** to connect.

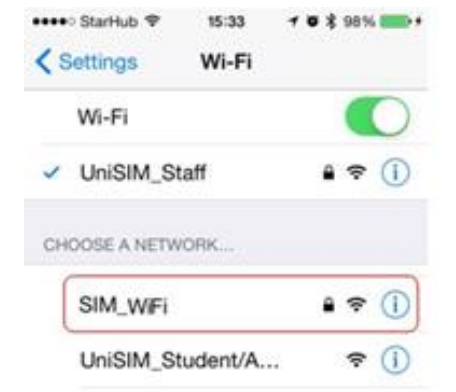

 Key in "simstudent\" followed by username and password then tap on "Join". Ex: for username "johnho": username should be: simstudent\johnho

| -        |                                                    |       |
|----------|----------------------------------------------------|-------|
| Cancel   | Enter Password                                     | Join  |
| Username | simstudent\ <user< td=""><td>name&gt;</td></user<> | name> |
| Password | •••••                                              |       |

 A certificate warning might pop up after you key in your credentials. Tap on "Accept".

|             | Certificate            |      |
|-------------|------------------------|------|
| S<br>G      | ecurelogin.arubanet    | wo   |
| N           | ot Verified Ac         | cept |
| Description | Client Authentication  |      |
| Expires     | Aug 11, 2017, 12:40:59 |      |
| More Detai  | ls                     |      |

4) You are now connected to "SIM\_WiFi".

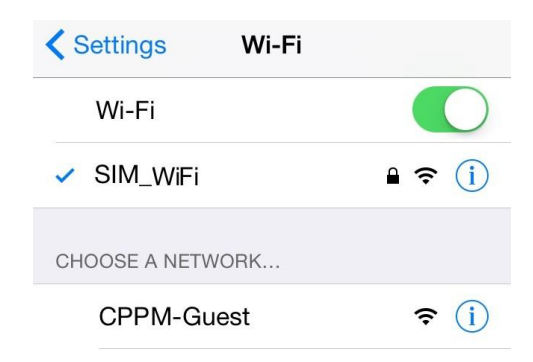

# **Windows Phone**

1) On your Wi-Fi settings page, tap on **SIM\_WiFi** to connect.

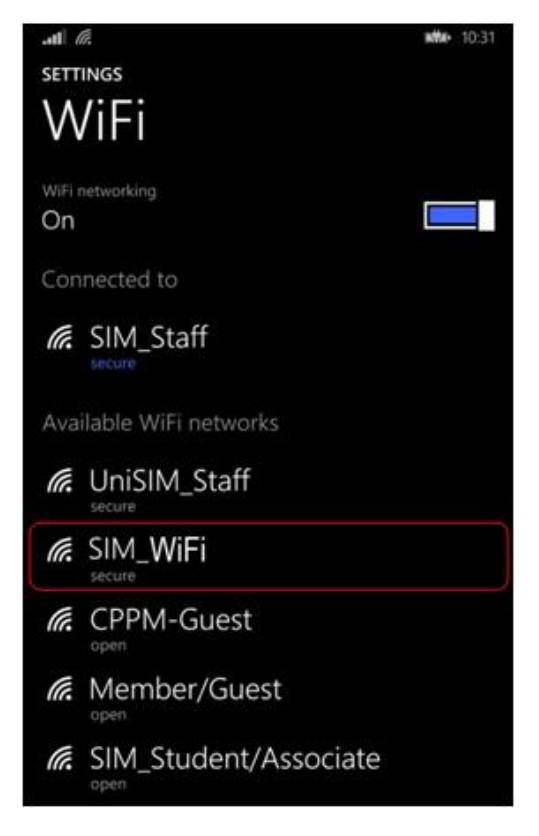

 Key in "simstudent\" followed by username and password.
 Ex: for username "johnho": username should be: simstudent\johnho
 Then Follow Settings as below then Tap "done"

| onow Settings as below            | and the done     |
|-----------------------------------|------------------|
|                                   | <b>10:33</b>     |
| SIGN IN                           |                  |
|                                   |                  |
| Connecting to the secure WiFi     | network Unified. |
| Connect using                     |                  |
| username+password                 |                  |
|                                   |                  |
| Username                          |                  |
| simstudent\ <username></username> |                  |
|                                   |                  |
| Password                          |                  |
| •••••                             |                  |
| Show password                     |                  |
|                                   |                  |
| Server certificate validation     |                  |
| always ask me                     |                  |
|                                   |                  |
| EAP method                        |                  |
| PEAP MS-CHAP v2                   |                  |
|                                   |                  |
|                                   |                  |
|                                   |                  |
|                                   |                  |
|                                   |                  |
|                                   |                  |
| done                              | cancel           |
|                                   |                  |

#### SIM Wireless Network Guide – Student/Associate/Member – SIMGE/SIMPD

3) In some cases, a certificate warning might pop up after you key in your credentials. Tap on "**Accept**".

| Accept certificate and connect?                                                                                                    |
|----------------------------------------------------------------------------------------------------|
| This certificate helps ensure that you're connecting to the genuine Unified network and not a different one with the same name.                                                                                                 |
| If the names below aren't what you expect, tap Cancel.                                                                                                    |
| Issued to: ILUge2fRPkWcJe7boLSVdsKOFK8wv3MF, US,<br>securelogin.arubanetworks.com, GT28470348, See<br>www.geotrust.com/resources/cps (c)11, Domain Control<br>Validated - QuickSSL(R) Premium,<br>securelogin.arubanetworks.com |
| Issued by: GeoTrust DV SSL CA                                                                                                    |
| accept cancel                                                                                                    |

4) You are now connected to **SIM\_WiFi**.

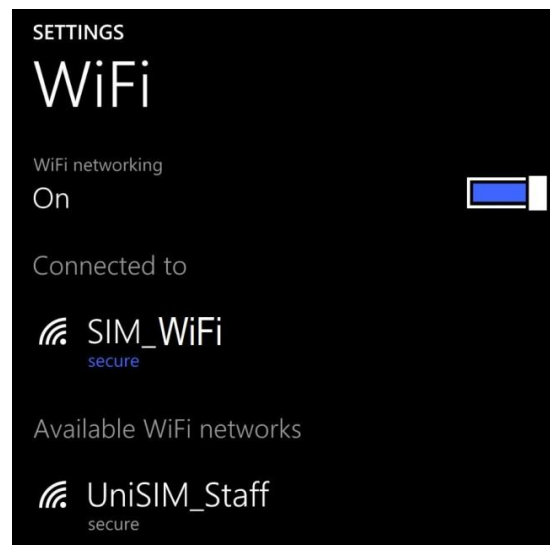

# SIM\_WiFi Password Update for Windows 8/10

- Make sure to Forget the current/existing connection of SIM\_WiFi for all devices.
  - a. Click the Wifi Status and point the mouse cursor to **Properties** Then Right Click.

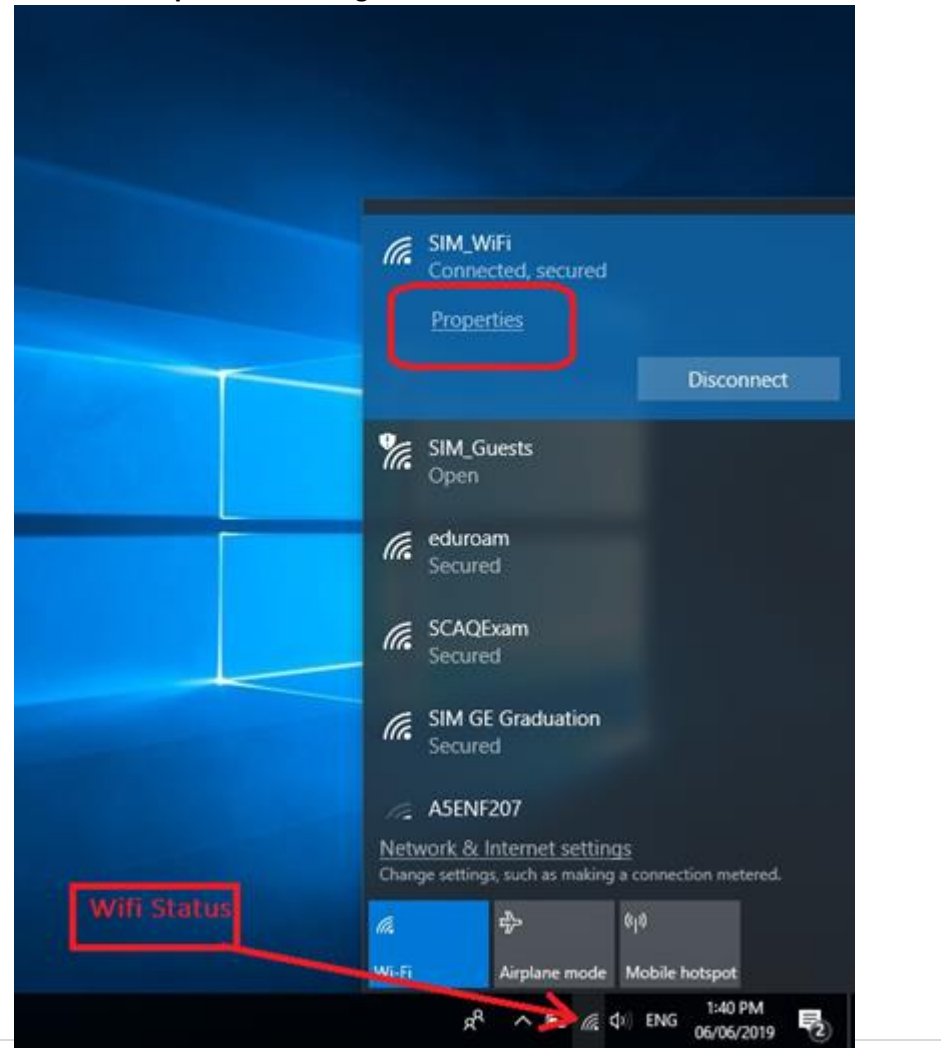

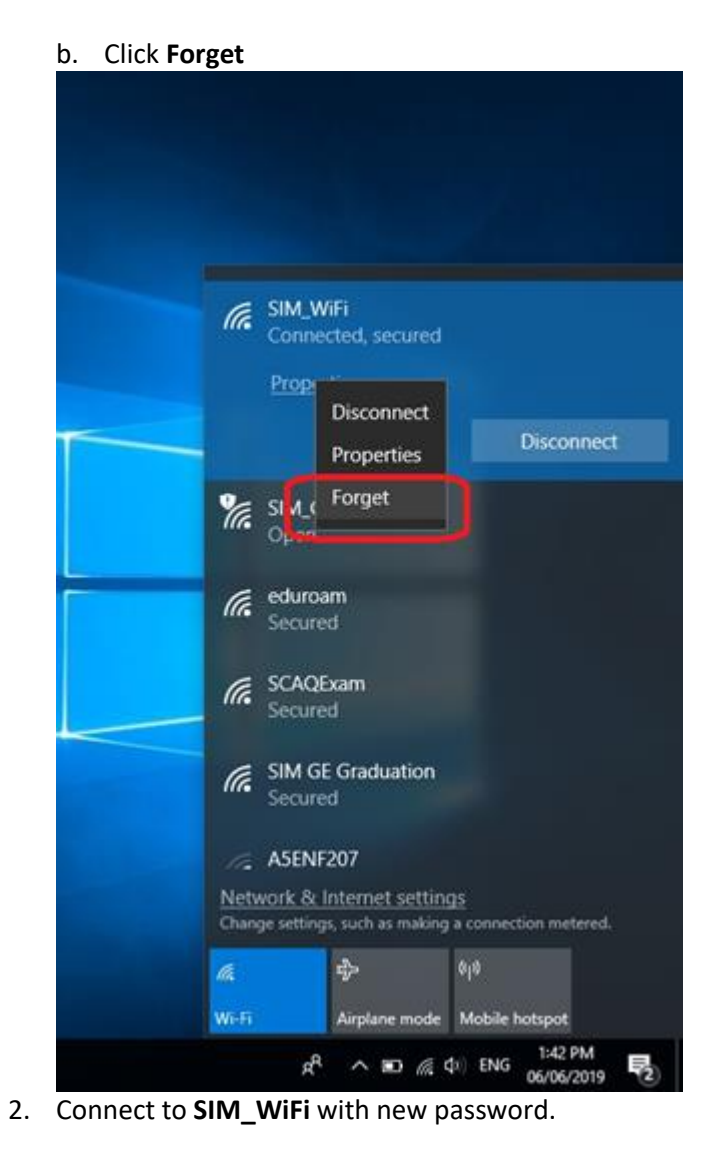

# SIM\_WiFi Password Update for Android

4)

4:52

- 1) Go to settings.
- 2) Tap Network & Internet or Wireless & networks whichever is available on your phone.

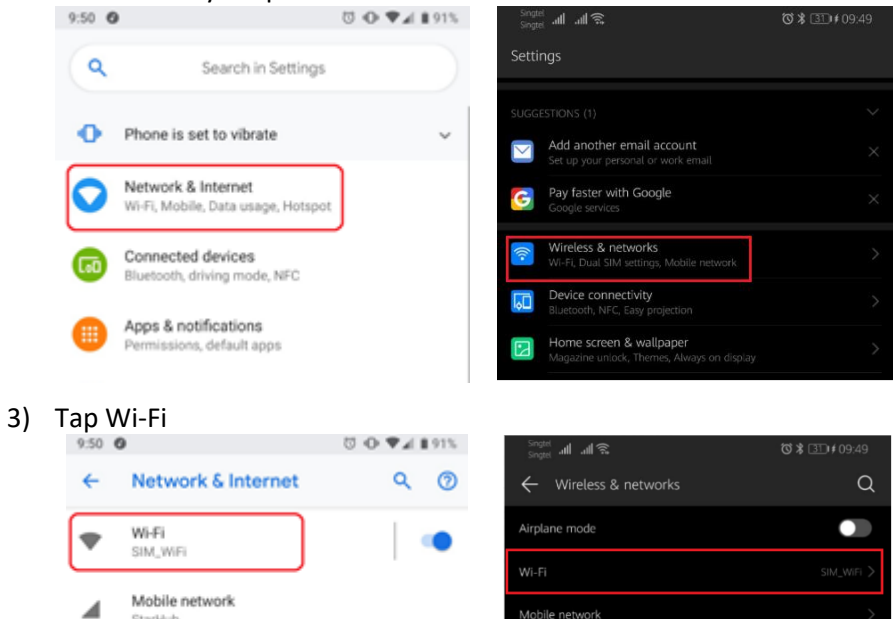

Mobile network

| ~                       | Network details                 | / < 0             | ← Wi-Fi                                           |  |
|-------------------------|---------------------------------|-------------------|---------------------------------------------------|--|
|                         | SIM_WiFi                        |                   | Wi-Fi                                             |  |
|                         | Connected                       |                   | AVAILABLE NETWORKS                                |  |
|                         |                                 |                   | SIM_WiFi<br>Connected                             |  |
|                         | Forget                          |                   | SCAQExam<br>Saved, encrypted                      |  |
| $\overline{\mathbf{v}}$ | Signal strength                 | Good              | SIM GE Graduation<br>Saved, encrypted             |  |
| Ŕ                       | Frequency                       | 5 GHz             | eduroam<br>Encrypted                              |  |
| â                       | Security                        | 802.1x EAP        | DIRECT-EYRICKTAYmsPG<br>Encrypted (WPS available) |  |
| \$                      | Metered<br>Detect automatically |                   | SIM_Guests<br>Open                                |  |
|                         | Network details                 |                   | Status                                            |  |
|                         | MAC address                     | 58:cb:52:29:ca:3c | Signal strength                                   |  |
|                         | IP address                      | 10.31.67.69       | Link speed                                        |  |
|                         | Gateway                         | 10.31.64.1        | Frequency                                         |  |
|                         | Subnet mask                     | 255.255.0.0       | Encryption type                                   |  |
|                         | DNS                             | 10.10.50.73       | CANCEL                                            |  |
|                         | <                               | 10.10.30.74       | ~ < 0 [                                           |  |

Tap SIM\_WiFi and Forget. Just select whichever available on your

Singtel all all 🗟 🖾 🛱

((î•

•))

((î•

((;•

((i• (((-

ஂ � ♥◢ 🕯 72%

5) Connect to SIM\_WiFi with new password.

StarHub Data usage

3.66 GB of data used

0

# SIM\_WiFi Password Update for iPhone

1) Go to settings.

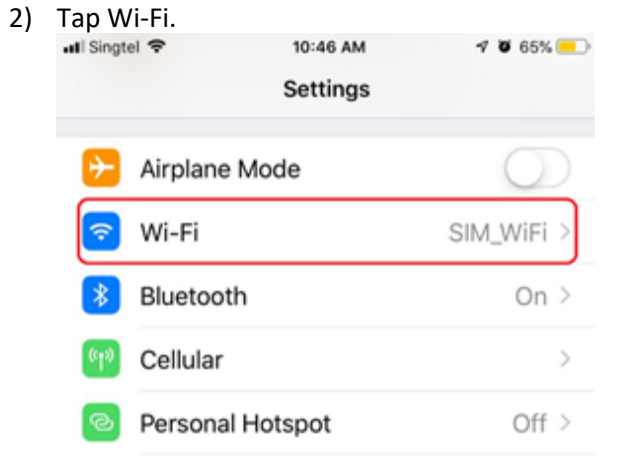

3) Tap SIM\_WiFi

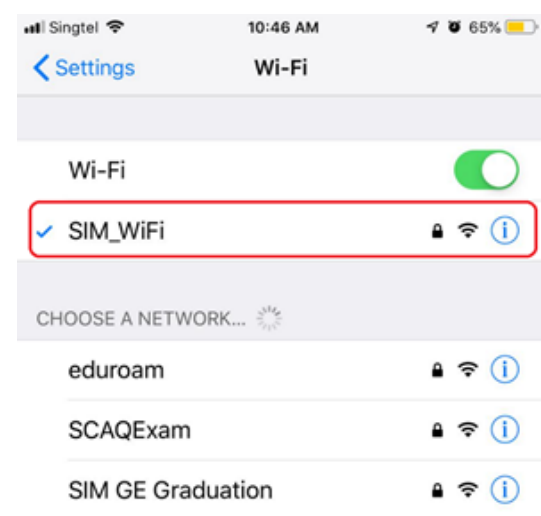

| Tap <b>Forget</b> . |          |               |
|---------------------|----------|---------------|
| III Singtel 🗢       | 10:46 AM | 7 0 65% 💻     |
| <b>&lt;</b> Wi-Fi   | SIM_WiFi |               |
|                     |          |               |
| Forget This N       | etwork   |               |
|                     |          |               |
| Auto-Join           |          |               |
|                     |          |               |
| IF V4 ADDRESS       |          |               |
| Configure IP        |          | Automatic >   |
| IP Address          |          | 10.31.234.243 |
| Subnet Mask         |          | 255.255.0.0   |
| Router              |          | 10.31.64.1    |
|                     |          |               |
| Renew Lease         |          |               |
|                     |          |               |
| DNS                 |          |               |
| Configure DN        | S        | Automatic >   |
|                     |          |               |
| HTTP PROXY          |          |               |

5) Connect to SIM\_WiFi with new password.

4)

## SIM\_WiFi Password Update for MacBook

1) Click on the wireless network icon on the upper right of your screen. Click Open Network Preferences.

🗞 🔁 🔇 🚯 🕚 🕴 🛜 🛋 10% 🖓 Mon 2:09 PM : Looking for Networks... Turn Wi-Fi Off Personal Hotspot Jon's iPhone Xs Max •0000 4G D ✓ SIM\_WiFi () (1: DIRECT-EYRICKTAYmsPG ( eduroam ( MERMC2019 SCAQExam ( ( SIM\_Guests Device PD148271A4204Name48270C0001... 0 00 Join Other Network... Create Network .... Open Network Preferences...

2) Click Advanced...

| Loc                            | ation: Automatic  |                                                                 |                                                                           |
|--------------------------------|-------------------|-----------------------------------------------------------------|---------------------------------------------------------------------------|
| Wi-Fi                          | Status:           | Connected                                                       | Turn Wi-Fi Off                                                            |
| Bluetooth PAN<br>Not Connected |                   | Wi-Fi is connected to SIM<br>address 10.31.8.33.                |                                                                           |
| • ThundeIt Bridge              | Network Name:     | SIM_WiFi                                                        |                                                                           |
|                                |                   | 🗹 Automatically jo                                              | in this network                                                           |
|                                |                   | Ask to join new networks                                        |                                                                           |
|                                |                   | Known networks wil<br>no known networks<br>to manually select a | I be joined automatically. If<br>are available, you will have<br>network. |
|                                | 802.1X:           | Default                                                         | Disconnect                                                                |
|                                |                   | Authenticated via EAF<br>Connect Time: 00:07                    | P-PEAP (MSCHAPv2)<br>26                                                   |
| + - &-                         | Show Wi-Fi status | in menu bar                                                     | Advanced                                                                  |

#### SIM Wireless Network Guide – Student/Associate/Member – SIMGE/SIMPD

3) Select **SIM\_WiFi** then click Remove button – and click **OK** 

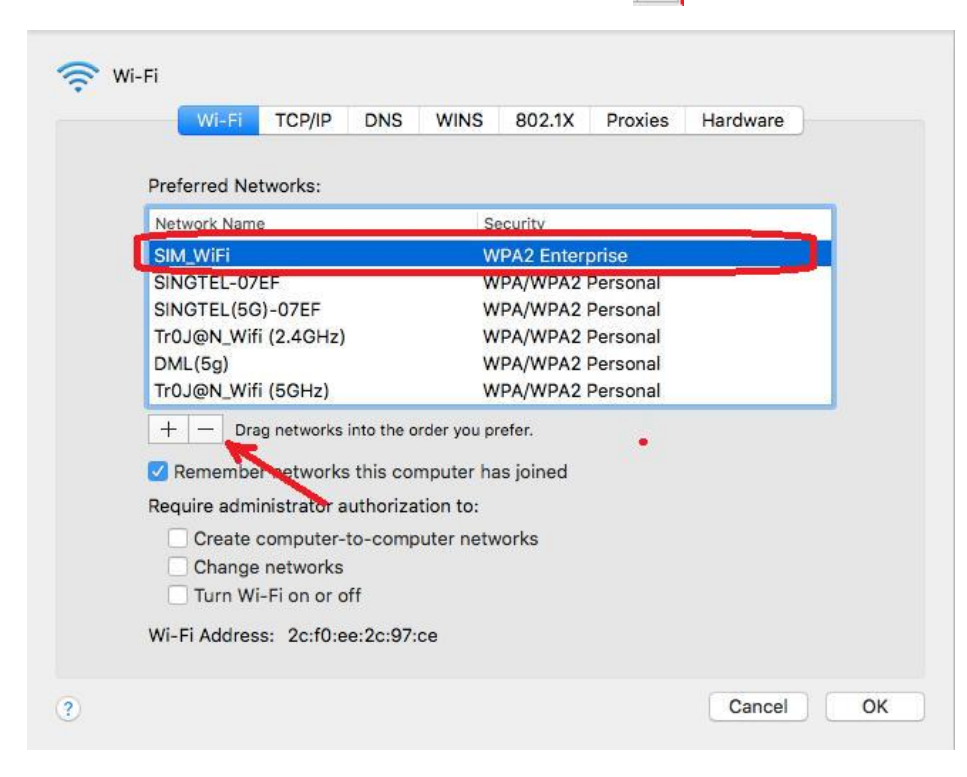

4) Connect to **SIM\_WiFi** with new password.